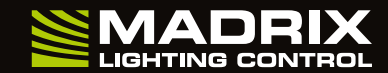

www.madrix.com

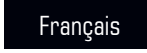

## Veuillez, tout d'abord, activer votre CLÉ MADRIX® !

- **1.** Assurez-vous d'être en ligne. Une connexion internet active est exigée pour l'activation.
- 2. Téléchargez la dernière version du logiciel MADRIX<sup>®</sup> 5 à partir de www.madrix.com ou utilisez au moins la version MADRIX<sup>®</sup> 5.0.
- **3.** Connectez la CLÉ MADRIX<sup>®</sup> à votre ordinateur et installez le logiciel MADRIX<sup>®</sup>.
- **4.** Lancez à présent MADRIX<sup>®</sup> 5 et allez au menu "Aide > CLÉ MADRIX > Activer la CLÉ MADRIX...".
- 5. Saisissez le numéro de votre ticket et suivez les consignes qui s'affichent à l'écran. Vérifiez votre licence d'utilisation de MADRIX<sup>®</sup> 5 dans le menu 'Aide > À propos de...'.

请先激活您的 MADRIX<sup>®</sup> 密匙 !

- 1. 确保您在线。激活过程需要连接互联网。
- **2.** 从www.madrix.com 下载最新的 MADRIX<sup>®</sup> 5 软件或使用 MADRIX<sup>®</sup> 5.0 以上版本。
- **3.** 将 MADRIX<sup>®</sup> 密匙连接到您的计算机并安装 MADRIX<sup>®</sup> 软件。
- 现在启动 MADRIX<sup>®</sup> 5 并进入 "帮助>MADRIX 密匙>激活MADRIX 密匙..."菜单。
- 5. 输入您的识别号码并按照屏幕上的说明进行操作。 在"帮助>关于..."中确认您的 MADRIX<sup>®</sup> 5 许可证。

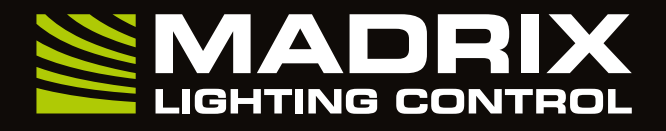

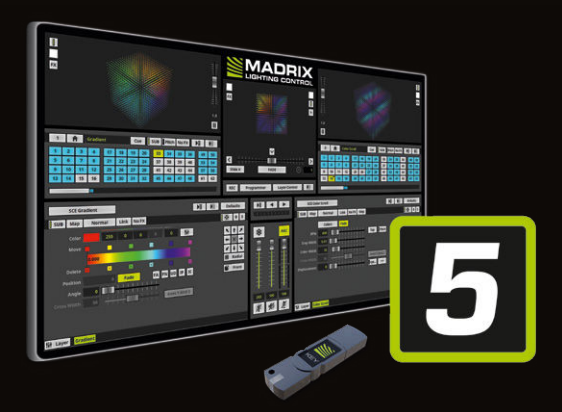

Quick Start Guide

# MADRIX® 5 Software – Quick Start Guide

1st Edition – May 2018

#### **Package Contents**

1x MADRIX® KEY 1x USB flash drive incl. MADRIX® 5 Software 1x Lanyard 1x Quick start guide

Follow the step-by-step instructions. Folge bitte den Anweisungen. Sigue paso a paso las instrucciones. Suivez les consignes figurant au verso étape par étape. 按照背面的分步说明进行操作。

© INDAGE® © 2001 - 2018 incage GmbH | MADRIX® is a registered trademark incage GmbH | www.madrix.com | info@madrix.com | +49 351 862 6869 0

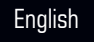

#### Please activate your MADRIX<sup>®</sup> KEY first!

- Make sure you are online.
  An active internet connection is required for the activation.
- 2. Download the latest MADRIX<sup>®</sup> 5 Software from www.madrix.com or use at least MADRIX<sup>®</sup> in version 5.0.
- **3.** Connect the MADRIX® KEY to your computer and install the MADRIX® Software.
- **4.** Start MADRIX<sup>®</sup> 5 now and go to the menu 'Help > MADRIX KEY > Activate MADRIX KEY...'.
- 5. Enter your ticket number and follow the on-screen instructions. Double-check your MADRIX® 5 License in the menu 'Help > About...'.

#### Bitte aktiviere zuerst deinen MADRIX® KEY!

- Stelle sicher, dass du online bist.
  Für die Aktivierung wird eine Internetverbindung benötigt.
- **2.** Lade dir die neueste MADRIX<sup>®</sup>-Software von www.madrix.com herunter oder nutze MADRIX<sup>®</sup> mindestens in der Version 5.0.
- **3.** Verbinde deinen MADRIX<sup>®</sup> KEY mit dem Computer und installiere die MADRIX<sup>®</sup>-Software.
- **4.** Starte jetzt MADRIX<sup>®</sup> 5 und gehe in das Menü "Hilfe > MADRIX KEY > MADRIX KEY aktivieren...".
- **5.** Gib deine Ticketnummer ein und folge den Anweisungen auf dem Bildschirm. Überprüfe danach deine MADRIX®-5-Lizenz im Menü unter "Hilfe > Über...".

### Por favor, primero activa tu MADRIX® KEY!

- Asegúrate de que estás online. Para la activación es necesaria una conexión a Internet activa.
- 2. Descarga el software MADRIX<sup>®</sup> 5 más reciente desde www.madrix.com o utiliza al menos la versión 5.0 de MADRIX<sup>®</sup>.
- **3.** Conecta la MADRIX<sup>®</sup> KEY a tu equipo e instala el software MADRIX<sup>®</sup>.
- **4.** Inicia MADRIX<sup>®</sup> 5 ahora y ve al menú 'Ayuda > MADRIX KEY > Activar MADRIX KEY...'.
- 5. Introduce tu número de ticket y sigue las instrucciones que aparecen en pantalla. Verifica tu licencia de MADRIX® 5 en el menú 'Ayuda > Acerca de...'.